## 大阪信用金庫

## シマンテック社製トークンの取扱い終了について

平素は、大阪信用金庫のビジネスインターネットバンキングをご利 用いただき誠にありがとうございます。

さて、当金庫のインターネットバンキングシステムでは、セキュリ ティ対策として、シマンテック社製トークンについて2021年6月 30日(水)をもちまして取扱いを終了させていただくこととなりま した。

つきましては、<u>現在シマンテック社製トークンをご利用のお客様は、</u> 2019年7月29日付で郵送いたしました、タレス社製トークン(電 卓型) へすみやかに交換いただきますようお願いいたします。

なお、すでにタレス社製トークンをご利用のお客様は交換の必要は ございません。

お客様には何かとご不便をお掛けいたしますが、何卒ご理解くださ いますようお願い申し上げます。

記

1.《利用可能なトークン》タレス社製(旧ジェムアルト社製)

| タレス    | 社製(旧ジェムアルト社製) |
|--------|---------------|
| シリアルNO | SКТН•••       |

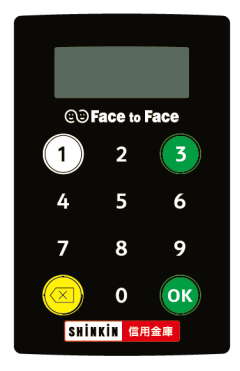

2.《取扱い終了のトークン》シマンテック社製
 シマンテック社製
 シリアルNO
 DP・・・、FT・・・

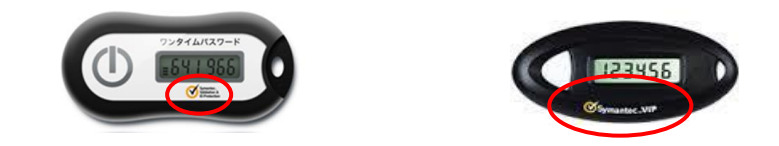

- ※ハードウェアトークンの紛失による再発行、追加のご利用には、当金庫のお取引店にて金庫所定の手続きが必要です。
   (発行費用:1,100円(消費税込))
- 2. シマンテック社製トークンの利用期限
   2021年6月30日(水)
   ※2021年7月以降は、シマンテック社製トークンは利用できません。

3.トークンの交換について

管理者メニューより、トークンの交換操作をお願いいたします。

| お手続きに必要なもの | ① 管理者の電子証明書(有効期限内)がイ |
|------------|----------------------|
|            | ンストールされているパソコン       |
|            | ② インターネットバンキングお客様カード |
|            | ③ 管理者の暗証番号           |
|            | ・ご契約先暗証番号            |
|            | ・ご契約先確認暗証番号          |
|            | ④ タレス社製トークン(電卓型)     |
|            |                      |

4. ハードウェアトークン(ワンタイムパスワード)交換手順

管理者ログオン

- 管理者のログオンをします。
   管理者ログオンをクリックします
- お取引はこちらからログオンをクリックします。

|              | Osaka Shinkin Bank Internet Banking Service for Business |
|--------------|----------------------------------------------------------|
| 利用者ログオン      | 管理者ログオン<br>logon for admin                               |
| ■ サービスのご案内   | 電子証明書方式                                                  |
|              | ーお取引はこちらからー                                              |
| 🗾 サービス利用規定   | ▶ □ グ オ ン                                                |
| NンキングQ&A     | ーはじめてご利用のお客様一                                            |
| ■ 推奨環境       | 1 周诵 確認                                                  |
| 🗷 各種届出ダウンロード |                                                          |
| 🗾 お問合わせ      | ー電子証明書についてはこちらからー                                        |
| 🧧 バンキング体験版   | ▶ 電子証明書取得                                                |
|              | →東子証明事方式とけ?                                              |

③ 電子証明書の選択画面が表示されたら、管理者の電子証明書を選択し OK をクリックします。

|                                                                                             | 管理者の電子証明書                                                                                     |
|---------------------------------------------------------------------------------------------|-----------------------------------------------------------------------------------------------|
| Windows セキュリティ                                                                              | 「ご契約者ID(11 桁)」+「1630」                                                                         |
| 証明書の確認<br>[OK]をクリックして、この証明書を確認します。この証明書が正しくな<br>い場合、[キャンセル]をクリックしてください。                     | (金融機関コード)                                                                                     |
| 1234567896 9999<br>発行者: Shinkin HoujiniB CA<br>有効期間: 2010/02/23 ~ 2011/0<br>証明書のプロパティを表示します | 〇〇信用金庫<br>法人インターネットバンキング           む買い<br>含わせ先           XXXXXXXXXXXXXXXXXXXXXXXXXXXXXXXXXXXX |
| OK キャンセル                                                                                    | ■確認用 アイウエオカキク                                                                                 |
|                                                                                             | 01 23 45 67 89 01 23 45                                                                       |

④ アクセス許可の付与を選択し〇Kをクリックします。

| - キーを使用するためのアクセス許可の要求              |                              |
|------------------------------------|------------------------------|
| キーを使用するためのアクセス許可をこのアプリタ<br>酒します    | /ーションに付与または把                 |
| キー名: アプリケーション<br>アクセス許可<br>のアクセス許可 | ンから提供されたキーの名<br>1の行手<br>1の拒否 |
| <ul> <li>() ≠-の詳細の表示</li> </ul>    | キャンセル                        |

⑤「ご契約先暗証番号」を入力しログオンをクリックします。
※ご契約先暗証番号とは、管理者の開通確認で設定された管理者ログオン用の暗証番号です。

| ご契約先ログオン                                                                                  | ^ |  |
|-------------------------------------------------------------------------------------------|---|--|
| ご契約先暗証番号を入力し、 ロクォン を押してください。                                                              |   |  |
| ご契約先暗証番号<br><u> ソフトウェアキーボードを開く ソフトウェアキーボードとは?</u><br>※ソフトウェアキーボードは、ご契約先暗証番号の入力にご利用いただけます。 |   |  |
| ログオン クリア 閉じる                                                                              | = |  |

⑥「お客様カード」の「確認用パスワード」を入力し、OK をクリックします。

※確認用パスワードで指定されたカタカナ下段の数字2桁を入力します。

| ご契約先ワンタイムバスワード入力                                    |                                        |
|-----------------------------------------------------|----------------------------------------|
| お手持ちのカードに記載の確認用バスワード(ワンタイムバスワード)カ<br>OKボタンを押してください。 | 〇〇信用金庫<br>法人インターネットバンキング               |
|                                                     | お問い XXXXXXXXXXXXX<br>合わせ先 XXXXXXXXXXXX |
|                                                     | 契約者ID 01234567890                      |
|                                                     | 電影用アイウェオカキク                            |
|                                                     | 0 23 15 67 89 0 23 45                  |

正常にログオンされると、管理者メニューが表示されます。

| ・・・・・・・・・・・・・・・・・・・・・・・・・・・・・・・・・・・・                                                                                                    | <ol> <li>① 管理者メニューでご契約先管理情報<br/>変更から利用者情報登録/変更を<br/>クリックします。⇒「利用者情報選<br/>択」画面が表示されます。</li> <li>② 利用登録をクリックします。<br/>⇒「ワンタイムパスワード利用登録」<br/>画面が表示されます。</li> </ol>                                                                                                    |
|----------------------------------------------------------------------------------------------------|----------------------------------------------------------------------------------------------------|
| <b>ワンタイムパスワード利用登録</b><br>ご利用を開始するワンタイムパスワードの利用登録を行います。                                                                                                   | <ol> <li>③ 新しいトークンの「シリアル番号」</li> <li>と「ワンタイムパスワード」を入力してください。</li> </ol>                                                                                                    |
| トークノID、ワンタイムバスワードとご契約先達認確証番号を入し力でから、 の人を押してください。<br>利用形態 全ての利用者が同じトーケンを利用する                                                                              | シリアル番号 ワンタイムパスワード                                                                                                    |
| 現在のトーケンD<br>-<br>登録トーケン情報<br>シリアル番号<br>ワンタイムバスワード                                                                                                    | <ul> <li>(トークンの裏面に記載)</li> <li>(①ボタンを押すと表示)</li> <li>(①ボタンを押すと表示)</li> </ul>                                                                                                    |
| 利用登録を行うには、ご契約先確認暗証番号の認証が必要です。<br>契約法人確認暗証番号を入力してから「KK を押してください。<br>ご契約先確認暗証番号                                                                            | Face to Face<br>Face to Face<br>Face to Face to Face<br>Face to Face to Face<br>Face to Face to Face<br>Face to Face to Face to Face<br>Face to Face to Face to Face<br>Face to Face to Face to Face<br>Face to Face to Face to Face<br>Face to Face to Face to Face<br>Face to Face to Fa |
|                                                                                                    | <ol> <li>「ご契約先確認暗証番号」を入力し、</li> <li>OK をクリックします。</li> </ol>                                                                                                    |
| ワンタイム/ (スワードの利用登録を行います。         ご利用を開始するワンタイム/ (スワードの利用登録を行います。         トーケア/ID         シーケア/ID         現在のトークフ/ID         100000000011         登録トークグ情報 | ⑤ 「現在のトークンID」欄でトーク<br>ンIDが登録できたことを確認し<br>ます。                                                                                                    |
| シリアル番号       ワンタイムパスワード       利用检録を行うには、ご契約先確認暗証番号の認証が必要です。       契約先確認暗証番号を入力してから「KK」を押してください。       ご契約先確認暗証番号       (K) キャンセル                         | ※ワンタイムパスワード利用登録を<br>やめる場合は、<br><u>キャンセル</u> をクリックします。                                                                                                    |

## ⑦ ロッタイルパスロード認証の利田登録変更(トークンの交換)

※実際の画面と異なる場合があります。

<本件に関するお問い合わせ先>

お取引店へお問い合わせください。

受付時間 9:00~17:00 (平日のみ、土日祝は除く)

<インターネットバンキングに関するお問合せ>

 TEL:06-6772-1525
 (平日のみ、土日祝は除く)

 ※ガイダンスに従ってお選びください。

操作に関するお問合せ①受付時間(9:00~22:00)操作以外に関するお問合せ⑨受付時間(9:00~16:00)

以 上